## **GARMIN**.

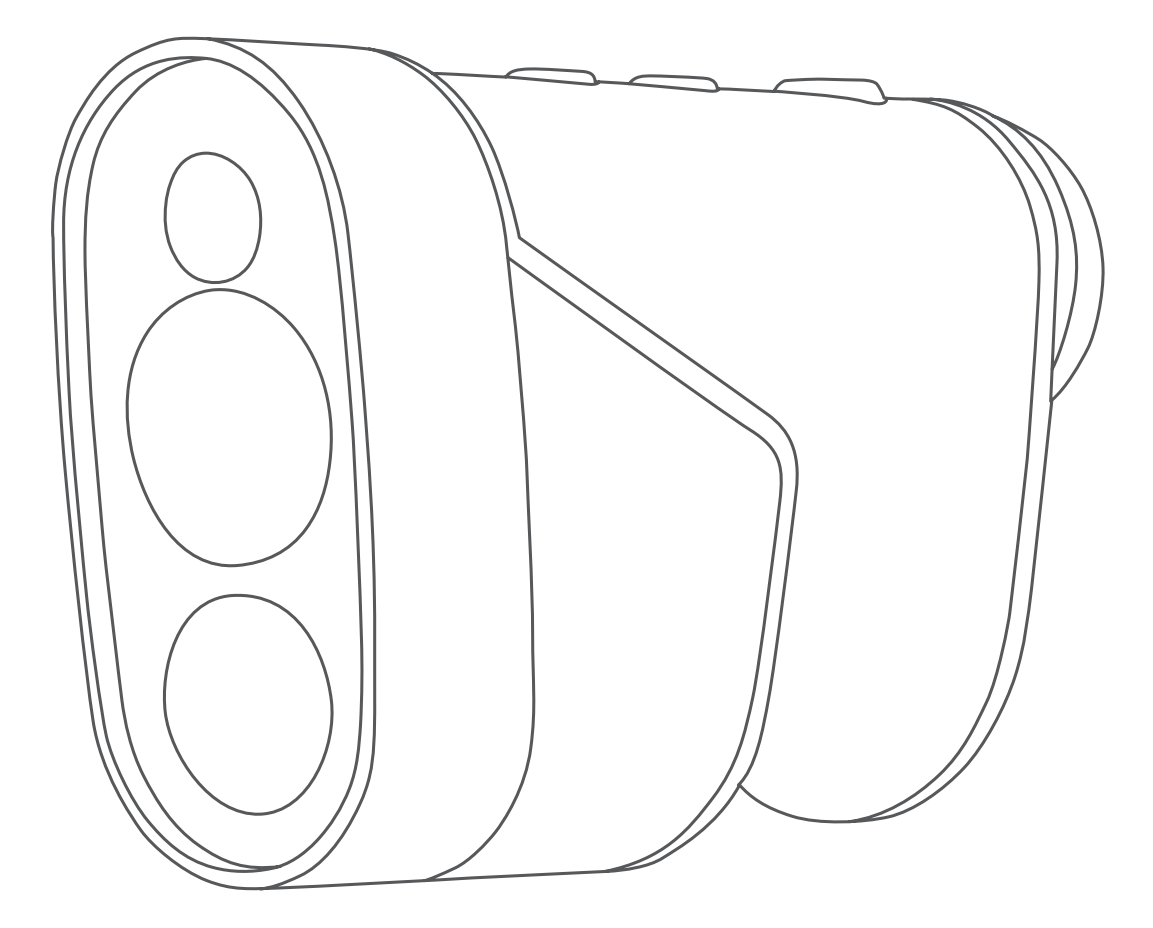

# **APPROACH® Z82**

# Manuel d'utilisation

#### © 2020 Garmin Ltd. ou ses filiales

Tous droits réservés. Conformément aux lois relatives au copyright en vigueur, toute reproduction du présent manuel, qu'elle soit partielle ou intégrale, sans l'autorisation préalable écrite de Garmin, est interdite. Garmin se réserve le droit de modifier ou d'améliorer ses produits et d'apporter des modifications au contenu du présent manuel sans obligation d'en avertir quelque personne physique ou morale que ce soit. Consultez le site Web de Garmin à l'adresse www.garmin.com pour obtenir les dernières mises à jour, ainsi que des informations complémentaires concernant l'utilisation de ce produit.

Garmin<sup>®</sup>, le logo Garmin et Approach<sup>®</sup> sont des marques commerciales de Garmin Ltd. ou de ses filiales, déposées aux États-Unis et dans d'autres pays. Garmin Golf<sup>™</sup> et Garmin Express<sup>™</sup> sont des marques commerciales de Garmin Ltd. ou de ses filiales. Ces marques commerciales ne peuvent pas être utilisées sans l'autorisation expresse de Garmin.

Apple<sup>®</sup> est une marque commerciale d'Apple Inc. déposée aux Etats-Unis et dans d'autres pays. La marque et les logos BLUETOOTH<sup>®</sup> sont la propriété de Bluetooth SIG, Inc., et leur utilisation par Garmin est soumise à une licence. Windows<sup>®</sup> est une marque déposée par Microsoft Corporation aux États-Unis et dans d'autres pays. Les autres marques et noms commerciaux sont la propriété de leurs détenteurs respectifs.

## Table des matières

| Introduction                                                    | 1      |  |  |
|-----------------------------------------------------------------|--------|--|--|
| Présentation de l'appareil 1                                    |        |  |  |
| Voyants d'état LED                                              | 1      |  |  |
| Chargement de l'appareil                                        | 1      |  |  |
| Mise sous tension de l'appareil                                 | 1      |  |  |
| Mode Veille                                                     | 1      |  |  |
| Réglage de l'oculaire                                           | 2      |  |  |
| Fonctionnalités Bluetooth® connectées                           | 2      |  |  |
| Couplage de votre smartphone                                    | 2      |  |  |
| Partie de golf                                                  | 2      |  |  |
| Mesure de la distance jusqu'au piquet                           | 2      |  |  |
| Vue du trou                                                     | 2      |  |  |
| Affichage de la distance PlaysLike                              | 2      |  |  |
| Affichage de la direction vers le trou                          | 3      |  |  |
| Activation du mode tournoi                                      | 3      |  |  |
| Changement de trou                                              | 3      |  |  |
| Fin d'une partie                                                | 3      |  |  |
| Sauvegarde du score                                             | 3      |  |  |
| Activation du suivi des statistiques                            | 3      |  |  |
| Mesure de la distance parcourue                                 | 3      |  |  |
| Viser quelque chose                                             | 3      |  |  |
| Mesure de la distance jusqu'à une cible                         | 3      |  |  |
| Personnalisation de l'appareil                                  | 3      |  |  |
| Paramètres                                                      | 3      |  |  |
| Etalonnage du compas                                            | 4      |  |  |
| Paramètres système                                              | 4      |  |  |
| Informations sur l'appareil                                     | 4      |  |  |
| Entretien de l'appareil                                         | 4      |  |  |
| Nettoyage de l'appareil                                         | 4      |  |  |
| Rangement pour une longue période                               | 4      |  |  |
| Fixation du mousqueton avec clip                                | 4      |  |  |
| Caractéristiques                                                | 4      |  |  |
| Affichage des informations légales et de conformité relatives à | _      |  |  |
| l'étiquetage électronique                                       | 5      |  |  |
| Dépannage                                                       | 5      |  |  |
| Précision des distances                                         | 5      |  |  |
| Acquisition des signaux satellites                              | 5      |  |  |
| Mon appareil ne parvient pas à détecter les parcours de golf à  |        |  |  |
| proximité                                                       | 5      |  |  |
| Deconnexion du cable USB                                        | 5      |  |  |
| Restauration de tous les parametres par detaut                  | 5      |  |  |
| vilses a jour produit                                           | Э<br>Е |  |  |
| Informations complémentaires                                    | 5      |  |  |
|                                                                 | 0      |  |  |
| Index                                                           | 6      |  |  |

## Introduction

## 

Consultez le guide *Informations importantes sur le produit et la sécurité* inclus dans l'emballage du produit pour prendre connaissance des avertissements et autres informations importantes sur le produit.

## Présentation de l'appareil

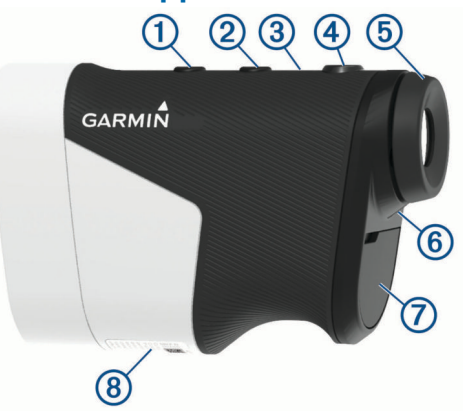

|                                                                                        | Appuyez sur ce bouton pour ouvrir le menu et faire défiler les options du menu.                                                                                                    |  |  |
|----------------------------------------------------------------------------------------|----------------------------------------------------------------------------------------------------|--|--|
| ⊘<br>②                                                                                 | Appuyez sur ce bouton pour allumer l'appareil.<br>Appuyez sur ce bouton pour ouvrir le menu et faire<br>défiler les options du menu.<br>Maintenez cette touche enfoncée pour mettre l'appa-<br>reil hors tension.                 |  |  |
| <ul> <li>③</li> <li>Voyant LED du mode tournoi</li> </ul>                              | Indique le statut du mode tournoi.                                                                                                    |  |  |
| <b>④</b> ⊖                                                                             | Appuyez sur ce bouton pour mesurer une distance<br>avec le laser. Quand vous jouez au golf, la fonction de<br>localisation du drapeau démarre automatiquement.<br>Appuyez sur ce bouton pour sélectionner des options<br>du menu. |  |  |
| 5<br>Dioptre<br>réglable                                                               | Faites pivoter l'oculaire pour régler la netteté de l'écran.                                                                                                    |  |  |
| 6<br>Voyant LED<br>d'état                                                              | Permet d'afficher l'état de l'appareil et de la batterie.                                                                                                    |  |  |
| ⑦ Cache étanche Port micro- USB d'alimen- tation et de données (sous le cache étanche) | Soulevez ce cache pour accéder au port micro-USB<br>pour câble d'alimentation et de données.<br>Branchez un câble USB compatible pour recharger<br>l'appareil ou pour transférer des données via votre<br>ordinateur.             |  |  |
| 8<br>Nom de l'appa-<br>reil                                                            | Consultez I'ID et la certification du fabricant.                                                                                                    |  |  |

## Voyants d'état LED

| Activité DEL                                                          | État                                                  |
|-----------------------------------------------------------------------|-------------------------------------------------------|
| Bleu fixe (pendant 5 secondes après<br>l'allumage)                    | L'appareil est allumé.                                |
| Clignotement rouge et bleu (pendant<br>5 secondes après l'allumage)   | La batterie est faible.                               |
| Eteint                                                                | L'appareil est actif.                                 |
| Bleu - clignotement lent                                              | L'appareil est en mode veille.                        |
| Rouge fixe (après avoir appuyé sur le bouton Marche/Arrêt)            | L'appareil s'éteint.                                  |
| Rouge - clignotement rapide (connecté<br>à une source d'alimentation) | L'appareil se recharge en<br>mode économie d'énergie. |
| Bleu fixe et rouge clignotant (connecté à une source d'alimentation)  | L'appareil est en cours de charge.                    |
| Rouge fixe (connecté à une source d'alimentation)                     | Chargement terminé.                                   |
| Rouge - clignotement lent                                             | Une mise à jour logicielle est<br>en cours.           |

## Chargement de l'appareil

## 

Ce produit contient une batterie lithium-ion. Pour éviter de vous blesser ou d'endommager le produit en exposant la batterie à une chaleur extrême, placez l'appareil à l'abri du soleil.

#### AVIS

Pour éviter tout risque de corrosion, essuyez soigneusement le port USB, le capuchon étanche et la surface environnante avant de charger l'appareil ou de le connecter à un ordinateur.

L'appareil est alimenté par une batterie intégrée au lithium-ion que vous pouvez charger à l'aide d'une prise murale standard ou d'un port USB de votre ordinateur.

**REMARQUE** : l'appareil ne se charge pas lorsque la température est en dehors de la plage de températures approuvées (*Caractéristiques*, page 4).

- 1 Retirez le capuchon étanche du port USB.
- 2 Branchez la petite extrémité du câble USB sur le port USB situé sur l'appareil.
- 3 Branchez la grande extrémité du câble USB sur une source d'alimentation externe, comme un adaptateur secteur ou un port USB de votre ordinateur.
- 4 Chargez complètement l'appareil.

**ASTUCE :** vous pouvez éteindre l'appareil pour accélérer le chargement.

## Mise sous tension de l'appareil

La première fois que vous allumez l'appareil, vous êtes invité à choisir une langue et une unité de mesure, puis à définir la distance de votre driver.

- **1** Appuyez sur  $\nabla$ .
- 2 Suivez les instructions présentées à l'écran.

## Mode Veille

Pour économiser la batterie, l'appareil passe en mode veille lorsque vous ne l'utilisez pas. L'appareil s'active lorsque vous le tenez en plaçant votre pouce dans l'encoche au bas ou lorsque vous appuyez sur un bouton.

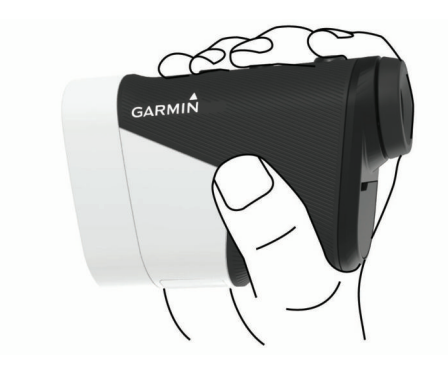

## Réglage de l'oculaire

L'appareil est doté d'un oculaire réglable (réglage de la dioptrie +/- 4). Vous pouvez ainsi faire la mise au point en fonction de votre vision.

Faites pivoter l'oculaire pour régler la netteté de l'écran.

## Fonctionnalités Bluetooth<sup>®</sup> connectées

Cet appareil comprend plusieurs fonctionnalités Bluetooth connectées pour votre appareil portable compatible avec l'application Garmin Golf<sup>™</sup>.

- Téléchargement des cartes de score sur Garmin Golf : envoie automatiquement les cartes de score à l'application Garmin Golf quand vous synchronisez votre appareil. Cela vous permet de voir des statistiques détaillées et de participer à des classements en ligne.
- **Direction et vitesse du vent** : montre la vitesse et la direction du vent sur l'écran d'affichage du trou. La direction du vent est relative au piquet.
- Find My Garmin : permet d'utiliser l'application Garmin Golf pour localiser votre télémètre à partir de sa dernière position connue.

## Couplage de votre smartphone

Pour que vous puissiez utiliser les fonctions connectées du télémètre, celui-ci doit être couplé directement via l'application Garmin Golf et non pas via les paramètres Bluetooth de votre smartphone.

- 1 Depuis la boutique d'applications sur votre smartphone, installez et ouvrez l'application Garmin Golf.
- 2 Rapprochez votre smartphone à moins de 10 m (33 pi) de votre appareil.
- 3 Sur votre télémètre, sélectionnez  $\triangle$  ou  $\bigtriangledown$  pour ouvrir le menu.
- 4 Sélectionnez Paramètres > Bluetooth > Coupler.

## Partie de golf

## Sélectionnez Jouer au golf.

L'appareil acquiert des signaux satellites et calcule votre position. Le parcours le plus près est sélectionné et le trou le plus proche de votre position actuelle s'affiche automatiquement.

**REMARQUE :** vous pouvez sélectionner un parcours dans la liste s'il y a plus d'un parcours à proximité de votre position actuelle.

## Mesure de la distance jusqu'au piquet

Vous pouvez utiliser la fonction de localisation du drapeau pour cibler le drapeau et mesurer la distance entre votre position actuelle et le piquet. Cette fonction vous aide à obtenir la distance précise jusqu'au piquet en ignorant les autres objets en arrière-plan.

- 1 Démarrez une partie de golf.
- 2 Alignez le réticule du télémètre sur le drapeau.

**REMARQUE :** pour de meilleurs résultats, stabilisez l'appareil et alignez le réticule sur le drapeau et non sur le piquet.

3 Appuyez sur ⊖.

La distance jusqu'au piquet s'affiche. Un arc rouge s'affiche sur la carte à la distance mesurée par le télémètre. Si l'appareil parvient à viser le drapeau, il vibre, une icône en forme de drapeau s'affiche, l'arc de distance apparaît en jaune et l'affichage du trou bascule automatiquement sur une vue rapprochée du green.

**ASTUCE :** vous pouvez revenir à l'affichage du trou en pointant l'appareil en dehors du green et en appuyant sur  $\bigcirc$ .

## Vue du trou

L'appareil affiche le trou que vous jouez actuellement et effectue la transition automatiquement lorsque vous passez à un nouveau trou.

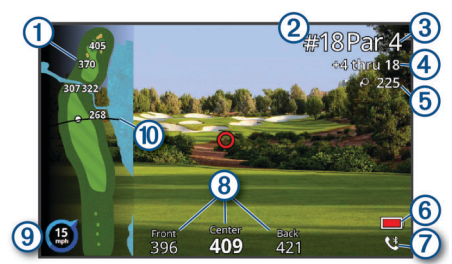

- Affiche les distances du début du fairway jusqu'à l'avant et à l'arrière des obstacles.
- 2 Affiche le numéro du trou que vous jouez actuellement.
- (3) Affiche le par pour le trou que vous jouez actuellement.
- (4) Affiche votre score enregistré.
- (5) Affiche la distance à partir de la dernière position mesurée.
- 6 Affiche un indicateur de batterie faible lorsque le niveau de charge de la batterie est bas.
- Affiche le statut de connexion du téléphone.
- 8 Affiche des informations sur la distance jusqu'au début, au milieu et au fond du green.
- (9) Affiche la direction et la vitesse du vent.
- Affiche la distance de votre driver lorsque vous vous trouvez sur l'aire de départ.

## Affichage de la distance PlaysLike

La fonction de distance PlaysLike prend en compte les dénivelés sur le parcours et affiche la distance exacte par rapport au drapeau.

- **1** Sélectionnez  $\triangle$  ou  $\bigtriangledown$  pour ouvrir le menu.
- 2 Sélectionnez Distances PlaysLike.

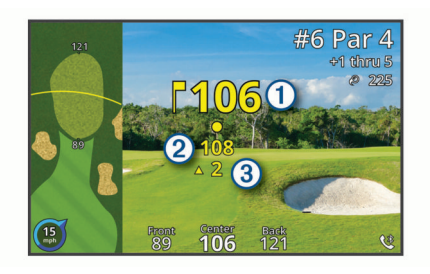

① Distance jusqu'au drapeau telle que mesurée par le laser.

② Distance PlaysLike jusqu'au drapeau ajustée en fonction de la pente.

 ③ Écart d'altitude entre vous et la cible, basé sur la pente indiquée par le télémètre. Le symbole indique si la pente est positive ▲ ou négative ▼.

### Affichage de la direction vers le trou

La fonction PinPointer est un compas qui fournit une assistance directionnelle quand vous ne voyez pas le green. Cette fonction vous permet de faire un essai même si vous êtes dans les bois ou coincé dans un bunker.

**REMARQUE**: n'utilisez pas la fonction PinPointer à bord d'une voiturette. Des problèmes d'interférence avec la voiturette peuvent avoir une incidence sur la précision du compas.

- **1** Sélectionnez  $\triangle$  ou  $\bigtriangledown$  pour ouvrir le menu.
- 2 Sélectionnez **PinPointer**.

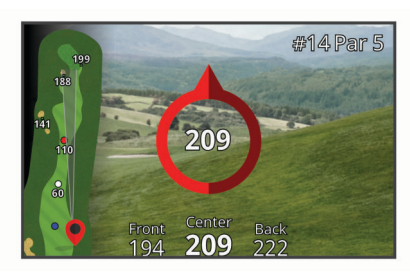

La flèche du compas indique l'emplacement du piquet. Un cône s'affiche sur la carte pour vous aider à vous orienter en direction du piquet.

**ASTUCE :** appuyez sur n'importe quel bouton pour revenir à la vue du trou.

## Activation du mode tournoi

Le mode tournoi désactive les fonctions de distance PinPointer et PlaysLike. Il est interdit d'utiliser ces fonctions lors des tournois officiels ou des parties servant au calcul du handicap.

- **1** Sélectionnez  $\triangle$  ou  $\bigtriangledown$  pour ouvrir le menu.
- 2 Sélectionnez Paramètres > Mode tournois.
  - Lorsque le mode tournoi est activé, le voyant LED sur le dessus de l'appareil s'allume en bleu.

#### Changement de trou

Vous pouvez changer de trou manuellement sur l'écran d'affichage du trou.

- **1** Sélectionnez  $\triangle$  ou  $\bigtriangledown$  pour ouvrir le menu.
- 2 Sélectionnez Changer de trou.
- 3 Sélectionnez une option.

#### Fin d'une partie

- **1** Sélectionnez  $\triangle$  ou  $\bigtriangledown$  pour ouvrir le menu.
- 2 Sélectionnez Terminer partie.

## Sauvegarde du score

- **1** Appuyez sur  $\triangle$  ou  $\bigtriangledown$  pour ouvrir le menu.
- 2 Sélectionnez Carte de score.

**REMARQUE :** si le score n'est pas activé, vous pouvez sélectionner Commencer attribution score.

- 3 Si besoin, appuyez sur △ ou ▽ jusqu'à ce que le trou pour lequel vous voulez enregistrer un score soit sélectionné.
- 4 Appuyez sur ⊖ pour sélectionner le trou.
- **5** Sélectionnez  $\triangle$  ou  $\bigtriangledown$  pour régler le score.
- 6 Maintenir n'importe quelle touche enfoncée pour quitter.

### Activation du suivi des statistiques

Si vous activez le suivi des statistiques sur votre appareil, vous pouvez voir vos statistiques pour la partie en cours. Vous pouvez comparer vos parties et voir vos progrès sur l'application Garmin Golf.

- **1** Appuyez sur  $\triangle$  ou  $\bigtriangledown$  pour ouvrir le menu.
- 2 Sélectionnez Paramètres > Suivi des statistiques.

#### Enregistrement de statistiques

Avant de pouvoir enregistrer des statistiques, vous devez activer le suivi des statistiques (*Activation du suivi des statistiques*, page 3).

- 1 Sélectionnez un trou sur la carte de score.
- 2 Indiquez le nombre de coups joués, puis appuyez sur ⊖.
- 3 Sélectionner une option :

**REMARQUE :** si vous jouez un par 3, les informations sur le fairway ne s'affichent pas.

- Si votre balle atteint le fairway, sélectionnez ↑.
- 4 Indiquez le nombre de putts joués, puis appuyez sur  $\ominus$ .

## Mesure de la distance parcourue

- 1 Activez la fonction **Mesure automatique des coups** (*Paramètres*, page 3).
- 2 Quand vous jouez au golf, utilisez votre télémètre pour mesurer la distance du piquet.
- 3 Marchez jusqu'à votre balle. La distance à partir de la position mesurée est automatiquement mesurée et s'affiche sur l'écran d'affichage du trou.

La distance est réinitialisée la prochaine fois que vous utilisez votre télémètre pour mesurer la distance jusqu'au piquet.

## Viser quelque chose

## Mesure de la distance jusqu'à une cible

Vous pouvez utiliser l'appareil pour mesurer la distance de votre position actuelle jusqu'à une cible sur un practice.

**REMARQUE**: l'appareil peut mesurer des distances comprises entre 5 et 411 m (5,5 et 450 yd).

- 1 Sélectionnez Viser quelque chose.
- Alignez le réticule du télémètre sur la cible.
- **3** Appuyez sur  $\ominus$ .

La distance mesurée s'affiche.

## Personnalisation de l'appareil

## **Paramètres**

#### Sélectionnez Paramètres.

**Bluetooth** : permet d'activer la technologie Bluetooth ou de coupler votre smartphone avec votre télémètre (*Couplage de votre smartphone*, page 2).

- **Mode tournois** : désactive les fonctions PinPointer et Distance PlaysLike. Il est interdit d'utiliser ces fonctions lors des tournois officiels (*Activation du mode tournoi*, page 3).
- **Suivi des statistiques** : permet d'activer le suivi des statistiques sur l'appareil (*Activation du suivi des statistiques*, page 3).
- **Mesure automatique des coups** : permet d'activer la mesure automatique des coups en fonction de la dernière position mesurée.
- **Distance du driver** : définit la distance moyenne parcourue par la balle lorsque vous utilisez votre driver. Cette distance s'affiche sous la forme d'un arc sur l'écran d'affichage du trou lorsque vous vous trouvez sur la zone de départ.
- Etalonnage du compas : permet d'étalonner manuellement le capteur du compas (*Etalonnage du compas*, page 4).
- Sexe : permet de préciser votre sexe. Ce paramètre est utilisé pour l'attribution des scores en fonction du sexe du joueur, pour certains tees, lors du calcul du handicap, ainsi que pour les valeurs de par qui dépendent du sexe du joueur (si disponible).
- **Système** : permet de configurer les paramètres système, tels que la langue du texte, les unités de mesure et le format de l'heure (*Paramètres système*, page 4).
- **Info produit** : affiche des informations sur l'appareil, telles que l'ID de l'appareil, la version du logiciel, des informations réglementaires et le contrat de licence (*Affichage des informations légales et de conformité relatives à l'étiquetage électronique*, page 5).

## Etalonnage du compas

**REMARQUE :** le compas électronique doit être étalonné à l'extérieur. Eloignez-vous de toute interférence éventuelle avec le champ magnétique terrestre, qui peut provenir des voitures, des bâtiments ou des lignes électriques aériennes.

Votre appareil a été étalonné en usine et s'étalonne automatiquement par défaut. Vous pouvez étalonner manuellement le compas si la fonction PinPointer ne fonctionne pas correctement, par exemple lorsque vous avez parcouru de longues distances ou après d'importantes variations de température.

- 1 Sélectionnez Paramètres > Etalonnage du compas.
- 2 Suivez les instructions présentées à l'écran.

#### Paramètres système

## Sélectionnez Paramètres > Système.

Langue : définit la langue du texte de l'appareil.

**REMARQUE** : les changements de langue n'ont aucun impact sur les données saisies par l'utilisateur ou les données cartographiques.

- Unités : permet de définir l'unité de mesure des distances.
- **Format d'heure** : permet de définir si vous souhaitez que l'heure soit affichée au format 12 heures ou 24 heures sur l'appareil.
- Luminosité : règle le niveau de luminosité du rétroéclairage.
- Auto Standby : permet de régler le délai avant que l'appareil passe automatiquement en mode veille (*Mode Veille*, page 1).
- **Réinitialiser** : cette option vous permet de réinitialiser les données utilisateur et les paramètres (*Restauration de tous les paramètres par défaut*, page 5).

## Informations sur l'appareil

## Entretien de l'appareil

#### AVIS

N'entreposez pas l'appareil dans un endroit où il est susceptible d'être exposé de manière prolongée à des températures extrêmes, au risque de provoquer des dommages irrémédiables.

Evitez d'utiliser des nettoyants chimiques, des solvants ou des répulsifs contre les insectes pouvant endommager les parties en plastique et les finitions.

Fixez le capuchon étanche hermétiquement pour éviter d'endommager le port USB.

## Nettoyage de l'appareil

#### AVIS

N'utilisez pas de chiffon sec pour nettoyer l'objectif. Un chiffon sec risque d'endommager l'objectif.

Evitez d'utiliser des nettoyants chimiques ou des solvants susceptibles d'endommager les parties en plastique de l'appareil.

- 1 Nettoyez le boîtier externe et l'objectif à l'aide d'un chiffon doux et anti-rayures humecté d'eau ou d'alcool.
- 2 Essuyez le boîtier externe et laissez l'objectif sécher à l'air libre.

## Rangement pour une longue période

Si vous prévoyez de ne pas utiliser l'appareil pendant plusieurs mois, il est recommandé de charger la batterie au moins à moitié avant de stocker l'appareil. L'appareil doit être stocké dans un endroit sec et frais, où les températures se situent à un niveau standard pour une habitation. Après la période de stockage, il est recommandé de recharger complètement l'appareil avant de le réutiliser.

## Fixation du mousqueton avec clip

1 Placez le clip du mousqueton dans les fentes de la rainure de fixation au dos de l'étui de protection.

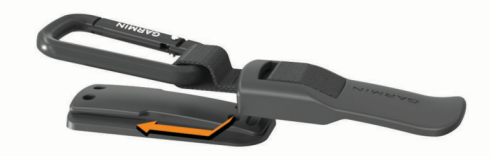

2 Faites-le glisser jusqu'à ce qu'il soit bien en place.

## Caractéristiques

| Type de pile                           | Batterie rechargeable lithium-ion intégrée                                                                                                    |
|----------------------------------------|----------------------------------------------------------------------------------------------------|
| Autonomie de la batterie               | Jusqu'à 15 heures en utilisation normale                                                                                                    |
| Résistance à l'eau                     | IEC 60529 IPX7 <sup>1</sup>                                                                                                    |
| Plage de températures                  | De -10 à 55 °C (de 14 à 131 °F)                                                                                                    |
| de fonctionnement                      | <b>REMARQUE</b> : l'appareil se protège de la surchauffe et s'éteint automatiquement si la température interne dépasse le seuil de température de fonctionnement. |
| Plage de températures<br>de chargement | De 10 à 45 °C (de 50 à 113 °F)                                                                                                    |
| Fréquence/Protocole sans fil           | 10,1 dBm à 2,4 GHz                                                                                                    |

<sup>&</sup>lt;sup>1</sup> L'appareil résiste à une immersion accidentelle dans un mètre d'eau pendant 30 minutes. Pour plus d'informations, rendez-vous sur www.garmin.com/waterrating.

# Affichage des informations légales et de conformité relatives à l'étiquetage électronique

L'étiquette de l'appareil est fournie sous forme électronique. L'étiquette électronique peut contenir des informations légales, comme les numéros d'identification fournis par la FCC ou des marques de conformité régionales, ainsi que des informations relatives au produit et à sa licence.

- 1 Sélectionnez Paramètres.
- 2 Sélectionnez Info produit.

## Dépannage

## Précision des distances

La précision du calcul des distances peut être affectée par plusieurs facteurs externes tels que la luminosité ambiante, les conditions météo, la réflectivité de la cible et la taille de celle-ci.

- L'appareil peut mesurer la distance de cibles plus éloignées lorsque la luminosité est faible, par exemple si le ciel est nuageux. Le soleil direct réduit les capacités de mesure.
- · La pluie réduit les capacités de mesure.
- L'appareil peut mesurer la distance de cibles plus éloignées lorsque celles-ci sont colorées, brillantes ou reflètent bien la lumière. Les objets noirs réfléchissent mal la lumière et ne peuvent être mesurés qu'à des distances plus courtes.
- Les objets de grande taille sont plus faciles à viser que les petits. C'est pourquoi il est recommandé de viser le drapeau plutôt que le piquet.
- L'appareil peut mesurer la distance de cibles plus éloignées lorsque leur angle est proche de 90 degrés. Plus l'angle est petit, plus il est difficile de mesurer la distance.

## Acquisition des signaux satellites

Pour acquérir des signaux satellites, l'appareil doit disposer d'une vue dégagée sur le ciel. L'heure et la date sont réglées automatiquement en fonction de la position GPS.

- 1 Placez-vous à l'extérieur dans une zone dégagée. Orientez le haut de l'appareil vers le ciel.
- Patientez pendant que l'appareil recherche des satellites.
- La procédure de recherche de signaux satellite peut prendre 30 à 60 secondes.

## Mon appareil ne parvient pas à détecter les parcours de golf à proximité

Si vous interrompez ou annulez une mise à jour de parcours avant la fin, il risque de manquer certaines données de parcours sur votre appareil. Pour corriger ce problème, vous devez effectuer à nouveau la mise à jour des parcours.

- Téléchargez et installez des mises à jour de parcours depuis l'application Garmin Express<sup>™</sup> (*Mises à jour produit*, page 5).
- 2 Débranchez votre appareil de façon sécurisée (*Déconnexion du câble USB*, page 5).
- 3 Sortez et démarrez une partie de test pour vérifier que votre appareil arrive à localiser les parcours de golf à proximité.

## Déconnexion du câble USB

Si votre appareil est connecté à votre ordinateur en tant que volume ou lecteur amovible, déconnectez votre appareil de votre ordinateur en toute sécurité, afin d'éviter toute perte de données. Si votre appareil est connecté à votre ordinateur Windows<sup>®</sup> en tant qu'appareil portable, il n'est pas nécessaire de déconnecter l'appareil en toute sécurité.

1 Effectuez l'une des actions suivantes :

- Sur un ordinateur sous Windows, sélectionnez l'icône Retirer le périphérique en toute sécurité dans la barre d'état système, puis sélectionnez votre appareil.
- Pour les ordinateurs Apple<sup>®</sup>, sélectionnez l'appareil, puis Fichier > Ejecter.
- 2 Débranchez le câble de l'ordinateur.

## Restauration de tous les paramètres par défaut

- 1 Sélectionnez Paramètres > Système > Réinitialiser.
- 2 Sélectionner une option :
  - Sélectionnez Réinitialiser paramètres par défaut pour restaurer tous les paramètres d'usine et enregistrer toutes les informations saisies par l'utilisateur.
  - Sélectionnez **Suppr. données et réinit. param.** pour restaurer tous les paramètres d'usine et supprimer toutes les informations saisies par l'utilisateur.

## Mises à jour produit

Sur votre ordinateur, installez Garmin Express (www.garmin.com/express).

Ceci vous permet d'accéder facilement aux services suivants pour les appareils Garmin<sup>®</sup> :

- Mises à jour logicielles
- Mises à jour de parcours
- Enregistrement du produit

#### **Configuration de Garmin Express**

- 1 Connectez l'appareil à votre ordinateur à l'aide d'un câble USB.
- 2 Rendez-vous sur www.garmin.com/express.
- 3 Suivez les instructions présentées à l'écran.

## Informations complémentaires

- Rendez-vous sur support.garmin.com pour profiter d'autres manuels, articles et mises à jour logicielles.
- · Rendez-vous sur garmin.com/golf.
- Rendez-vous sur le site buy.garmin.com ou contactez votre revendeur Garmin pour plus d'informations sur les accessoires en option et sur les pièces de rechange.

## Index

#### Α

accessoires 5 appareil, entretien 4 applications, smartphone 2

#### С

caractéristiques techniques 4 carte de score 3 cartes, symboles 2 compas 3 étalonnage 4 couplage, smartphone 2

#### D

dépannage **4**, **5** distance, mesure **2**, **3** 

## Е

emplacement du trou, vue détaillée du Green 3

## G

Garmin Express 5 mise à jour du logiciel 5 Garmin Golf 2 GPS, signal 5

#### L

logiciel, mise à jour 5

#### Μ

menu 1 mesure de la distance parcourue 3 mode sommeil 1 mousqueton avec clip 4

#### Ρ

paramètres 1, 3, 5 paramètres d'affichage 2 paramètres système 3, 4 , parcours lecture 2 sélection 2 partie de golf, fin 3 personnalisation de l'appareil 3, 4 pile 1 chargement 1 rangement 4 profil utilisateur 1

#### R

réinitialisation de l'appareil 5

## S

signaux satellites 5 smartphone, couplage 2 statistiques 3

## Т

technologie Bluetooth 2 touches 1 trous, modification 3

#### U

USB, déconnexion 5

#### V

vue détaillée du Green, emplacement du trou 3

## support.garmin.com

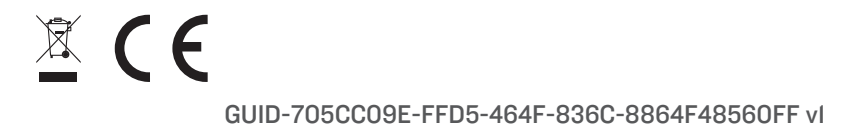